# Public Rights of Way Fault Reporting Tool: User Guidance

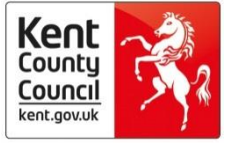

# Contents

|                                  | Page No.(s) |
|----------------------------------|-------------|
| Introduction                     | 3 – 5       |
| Create an account                | 5 – 6       |
| Report a new fault               | 7 – 10      |
| Add details to an existing fault | 10 - 11     |
| Track a fault                    | 12          |
| My reported faults               | 13          |
| My account                       | 14          |

## Introduction

The fault reporting tool can be found at:

<u>https://webapps.kent.gov.uk/countrysideaccesscams/standardmap.aspx</u> when you click on this link, the page below will show. This is the Public Rights of Way interactive map. The map tools are numbered on the image below and are explained in more detail underneath.

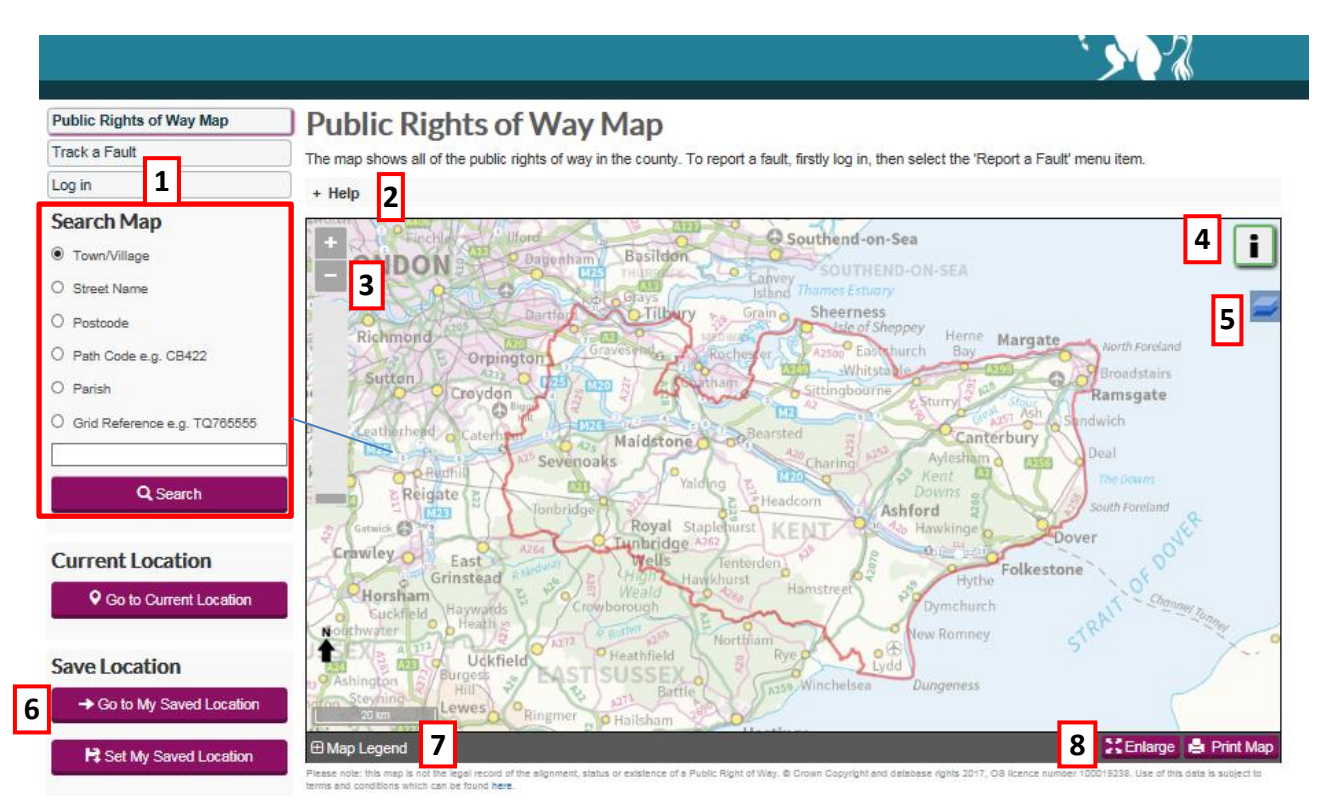

**Search tool:** To move the map to a specific location you can use the search tools. Search options are: Town/Village; Street Name; Postcode; Path Code; Parish; or, Grid Reference. Click in the circle next to the search option you want to use and then type in the search criteria in the box and click "Search".

**2** Help menu: This can be expanded to show by clicking on the '+' button and hidden again by clicking on the '-'button (see below):

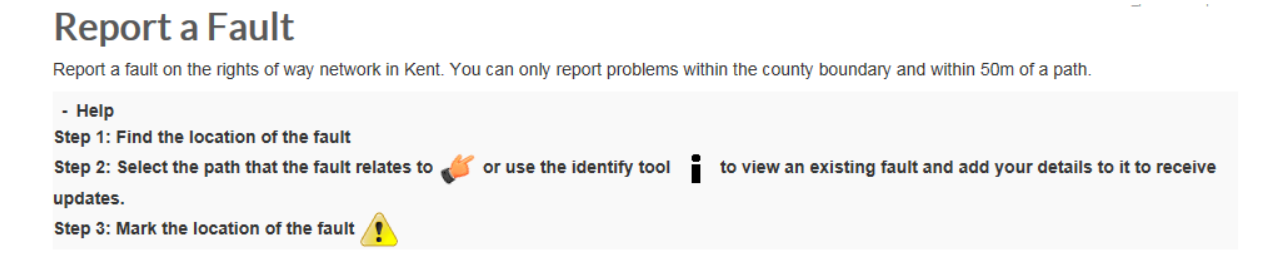

**Zoom control:** Use the '+' and '-' buttons to zoom in and out on the map to provide greater or less detail:

**4** Information tool: When the path, furniture and issue layers are showing you can click on the information tool and then click on a feature; this will show any further details recorded against the feature.

**5** Layer control: Use this to turn map layers on and off: click in the small tick-box beside them.

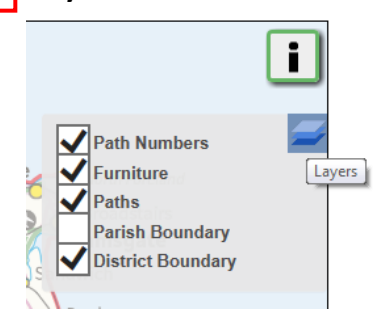

Note: The layers only appear as you zoom in on the map.

6 Save location: You can save a location you frequently visit or where you live. Use the map tools to get to the correct location and showing the extent of the area you're interested in. Then click on the "Set My Saved Location" button. A message will appear confirming the location has been saved. At any point in the future you can click the "Go to My Saved Location" button and the map will move to your saved area.

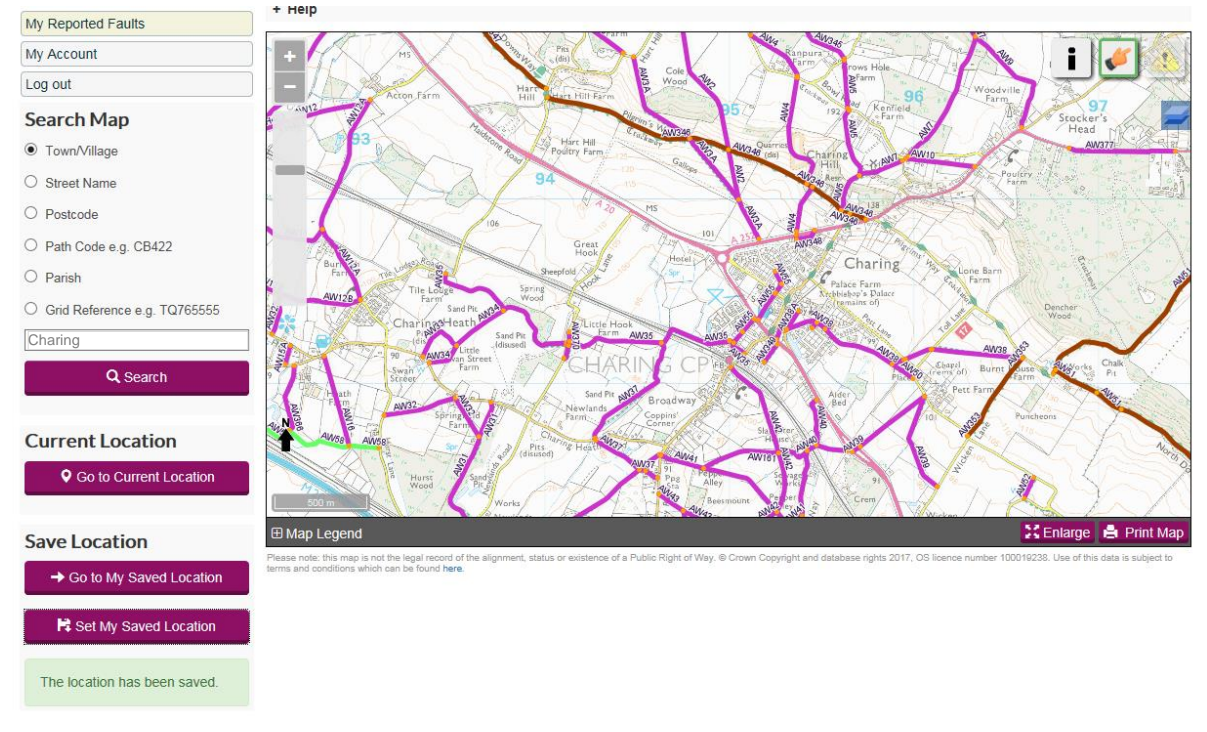

Legend: Click the '+' button to show the legend under the map. Click the '-' button to hide it again.

| lap Legend       |          |                         | 🔀 Enlarge 🛔 Print Ma |
|------------------|----------|-------------------------|----------------------|
| N Footpath       | 邦 Bridge | X Problem(Rejected)     |                      |
| Nestricted Byway | 🛯 🖉 Gap  | Problem                 |                      |
| N Bridleway      | 🖾 Gate   | A Problem(Unprocessed)  |                      |
| N Byway (BOAT)   | Sign     | Problem (linear)        |                      |
|                  | 🗾 Steps  | Problem (area)          |                      |
|                  | Stile    | Note: District Boundary |                      |
|                  |          | N Parish Boundary       |                      |

**8** Enlarge: Click this button to enlarge the map to fill the whole screen. Click 'Reduce' (bottom right hand corner) to return the map to its normal size again.

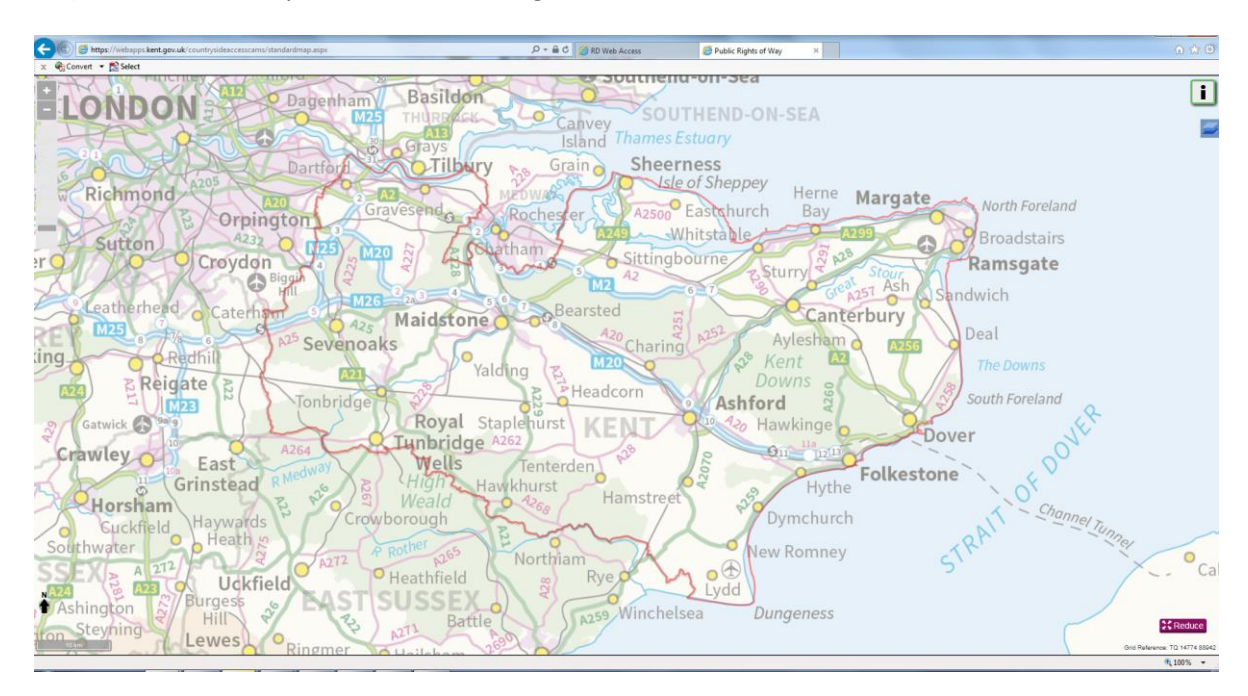

### **REPORTING A FAULT**

The first time that you use the reporting tool, you will need to create an account. This saves time entering your details, every time you wish to report a fault to us; it also enables us to keep you updated on your faults as they progress.

#### Create an account

To create an account, first left click with your mouse on the "Log in" button, located to the top left hand side of the map [highlighted below]

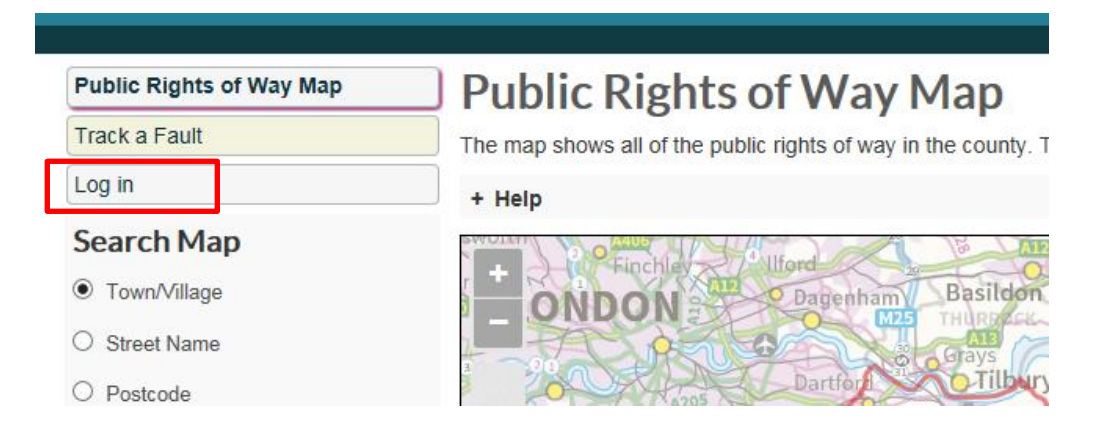

The Log in page will now show, as below. It has three distinct areas which are numbered and explained further.

# Kent County Council

| Public Rights of Way Map<br>Track a Fault | Login<br>To report a fault you must first create an account. This enables us to contact you should we require any more information. It allows you to opt into<br>automatic email updates and to track the status of your logged faults. Registering also means you do not have to re-enter your details if you want to<br>report more faults in the future.                                                                                                    |
|-------------------------------------------|----------------------------------------------------------------------------------------------------|
| 1                                         | Returning User   Email address:   Password:   Remember me next time.                                                                                                    |
| 2                                         | Forgot Your Password?         Enter your email address to receive a password reminder by email:         Reset Password                                                                                                    |
| 3                                         | Registration         Please enter the following details:         Passwords must be:         • At least 0 characters in length         • At least 1 non-alphabetic or non-numeric character e.g. 1" £ \$         Required fields are marked with a *         *Email address:         *Password:         *Confirm Password         Title:         *V         *First name:         *Last name:         Telephone:         Providing a phone number enables us to contact you if we require more information about any problems you report.         By creating an account you are deemed to have read and understood our privacy policy. This details how we process and protect your data and personal information. |

- **1** Returning users can enter their email address and password here to log-in and report a fault.
- 2 If you have forgotten your password, enter your email address in the box and click "Reset Password" a temporary password will be emailed to you.
- **3** Register for an account. You will need an email address; then choose a password for your account; enter your details; and then click "Create My Account". You will be emailed a link straight away. Check your emails and click on the blue text: "activate your account" in the email. This will take you to the log-in page, enter your username and password and click the log-in button to activate your account.

Once you are logged in, select the "Report a Fault" option (highlighted by a red rectangle below) from the menu to the left-hand side of the map.

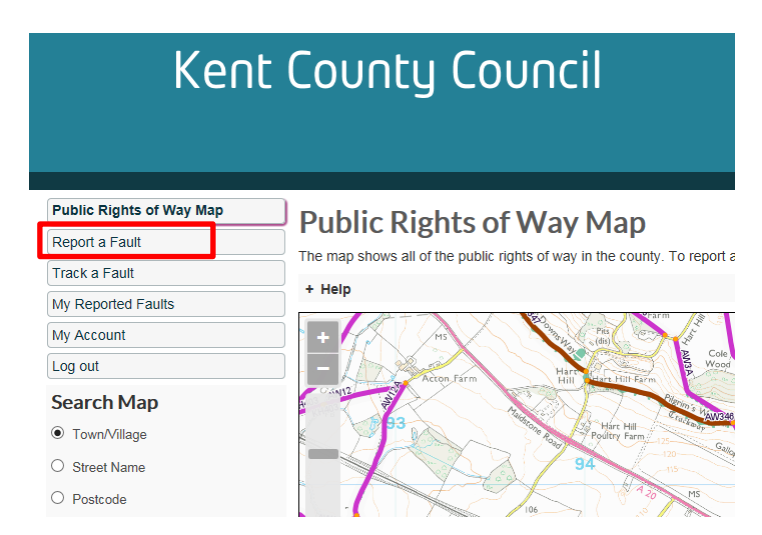

As you zoom in on the map, paths, furniture and existing faults will appear. You can look at the details of existing faults and add further information and/or opt in to automatic email updates. Alternatively, you can also report new faults that aren't already showing on the map and which the PROW & Access Service is unaware of.

# To report a new fault

<u>Find the fault location</u>: Log-in and then use the map search functions [Postcode/Street Name/ Town etc.] to get to the fault location.

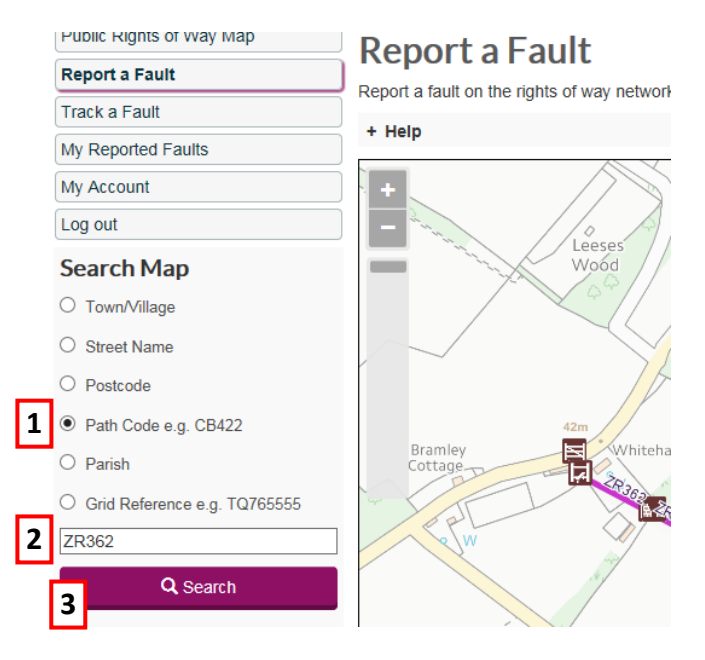

1 Click the radio button to choose your search criteria i.e. Path code.

**2** Then enter your search reference in the box.

**3** Then click the "Search" button, if there is more than one option i.e. two place names the same [Newington, Shepway; Newington, Swale] then a list will appear for you to select the correct one.

**4** The map will move to that location and, if you've searched by the path number, then the path will be highlighted orange.

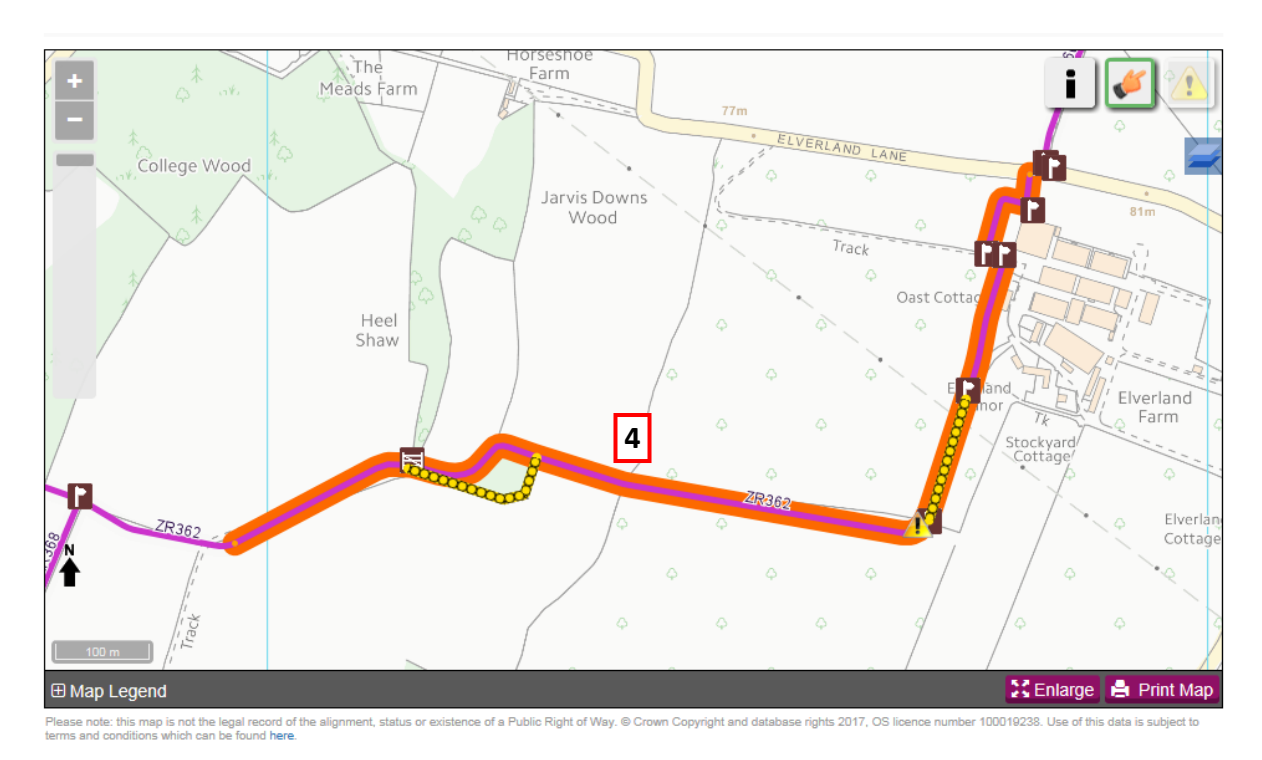

#### Select the path:

5 Use your mouse to click on the select tool <sup>1</sup> in the top right-hand corner of the map.

**6** Use your mouse to click on the path affected by the fault: the path will change from being highlighted orange to purple once selected.

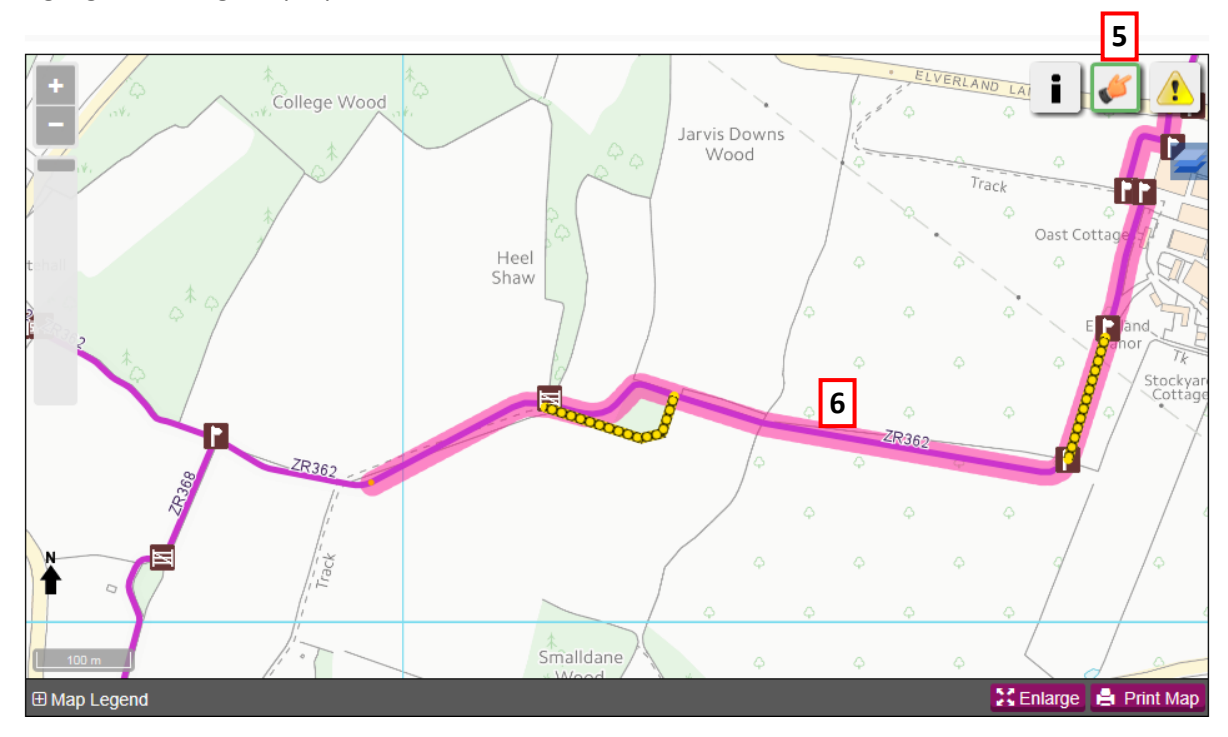

#### Mark the fault location

- **7** Click on the fault location tool *(Lick on the fault location tool)* in the top right-hand corner of the map.
- **8** A blue ball will appear on the end of your mouse pointer, use this to mark the approximate location of the fault, along the path, by clicking with your mouse.

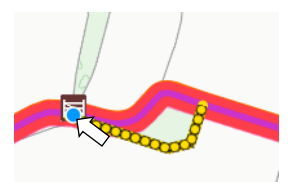

**9** Once you have marked the location a pop-up box will appear. Click the "Fault Details" button to enter the fault type and a description of the problem.

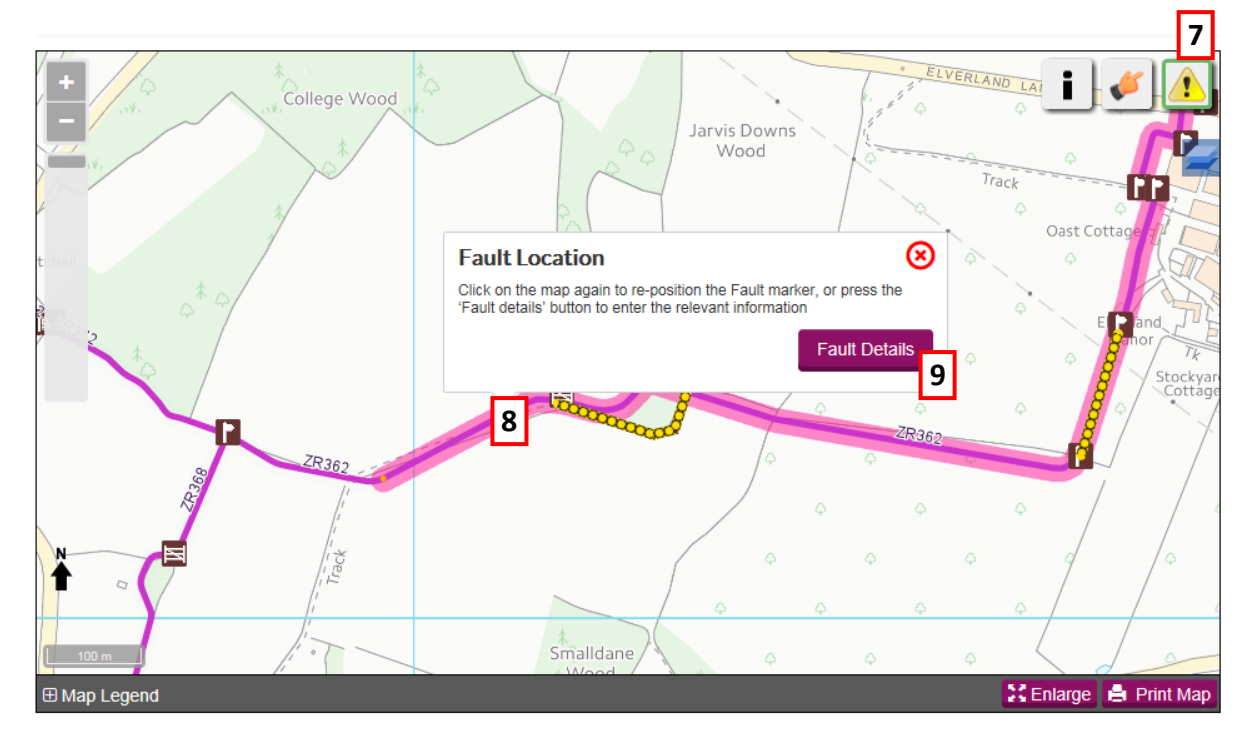

Choose a fault type from the dropdown menu and then enter a description of the problem.

| Please select the<br>different types. | e type of fault and add any additi<br>If you have a photo of the proble  | onal details. Please submit separate reports for problems m, please upload it using the Add Photo button. | of         |
|---------------------------------------|--------------------------------------------------------------------------|----------------------------------------------------------------------------------------------------|------------|
| *Fault Type                           | Select                                                                   | <b>v</b>                                                                                                  |            |
| Description/locati                    | on details                                                               |                                                                                                    |            |
|                                       |                                                                          |                                                                                                    |            |
|                                       |                                                                          |                                                                                                    |            |
| Status updates fo                     | this issue will be sent to the register                                  | red email address unless you untick this box:                                                             | <b>√</b> 1 |
| Status updates fo                     | this issue will be sent to the register<br>tos Please keep photos as sma | red email address unless you untick this box:                                                             | <b>v</b> 1 |

- **10** If you have a photo of the problem, you can click "Add photos" and then browse to the image on your computer. Ideally try to keep these no larger than 1MB in size.
- **11** You are automatically 'opted in' to receive email updates but untick this box if you prefer not to receive these emails as the fault is updated.
- 12 Click "Submit": Confirmation that the fault has submitted successfully and receive the fault reference number. Click "Close" to report another issue. Please note: to report the next fault you will need to click on the "Select" tool again, before choosing a new path, and then click the "Fault" icon to place the fault once selected.

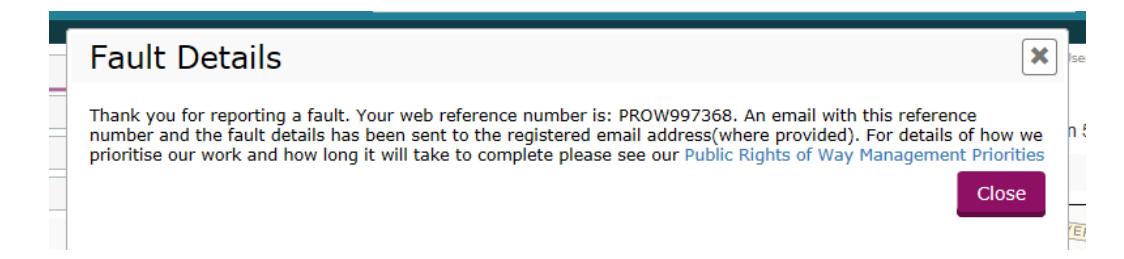

# To add additional details to an existing fault report

Once you have used the map search functions [Postcode/Street Name/ Town etc.] to get to the fault location.

<u>Check existing faults</u>: You can check any existing faults showing on the map to see if they are the same as the one you wish to report.

- 1 Click on the **i** information tool. Then click on an existing issue (yellow triangle with an exclamation mark or a line of yellow dots).
- **2** Details of the fault will appear in a pop-up box. If you want to add details to the fault click on the blue text under the fault details: "Click here to add a comment/receive updates".

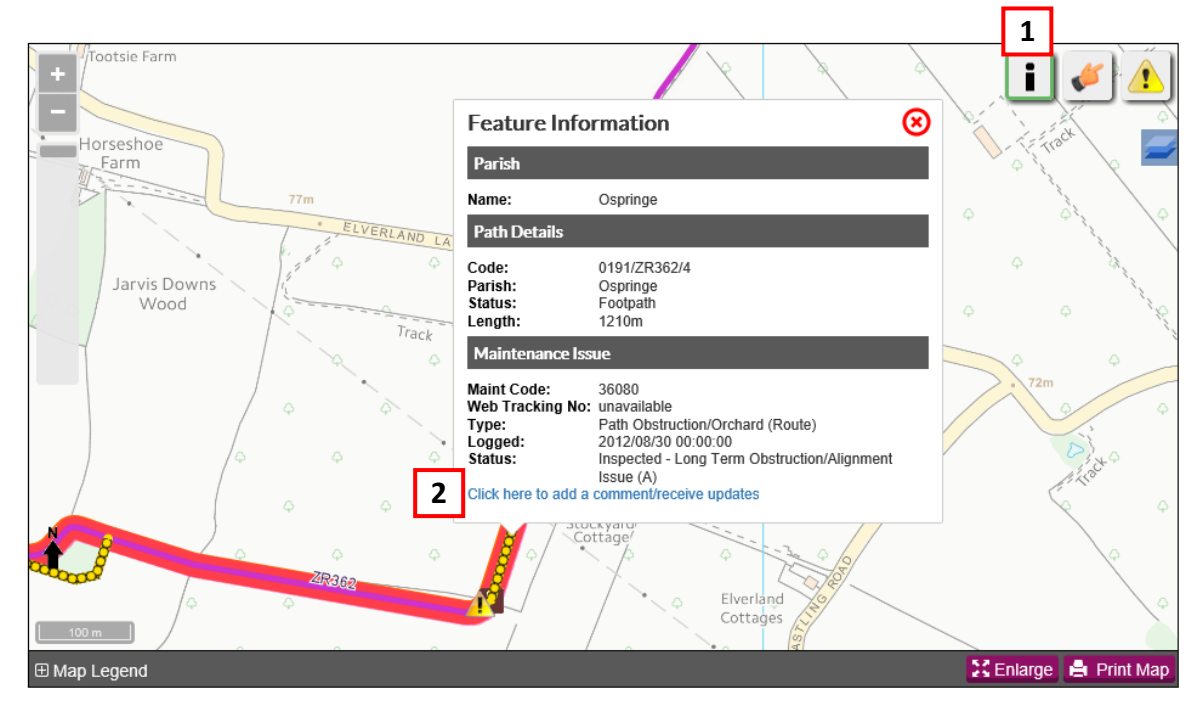

**3** Add any additional details, which you think may help the PROW & Access Service, in the free-text box.

**4** Untick the box if you don't wish to receive automatic email updates as the fault progresses, then click "Submit"

| Add Comment/Request Updates                                                                            | *      |
|----------------------------------------------------------------------------------------------------|--------|
| Issue: 18897                                                                                           |        |
| Please enter any additional comments about the reported fault                                          |        |
| Status updates for this issue will be sent to the registered email address unless you untick this box: | Submit |
|                                                                                                    |        |

<u>Confirmation</u>: You will then receive confirmation that your comments have been successfully submitted. Click "Close" to remove the pop-up message from the screen.

| Add Co                                    | mment/Re                    | equest U         | pdates               |              |                       | ×        |
|-------------------------------------------|-----------------------------|------------------|----------------------|--------------|-----------------------|----------|
| Your Issue Co<br>Management<br>Thank you. | omment and/or Re<br>System. | quest for Update | es has been submitte | d to the Pub | lic Rights of Way and | d Access |
|                                           | 1                           |                  | Line Star            |              | /                     |          |

#### Check the Progress of a reported fault

<u>Track a Fault</u>: If you have opted into email updates you should receive an email as the fault gets updated. You can also check using the Track a Fault option:

1 Click on 'Track a Fault'

2 Enter the tracking reference for the fault (you will always receive an acknoweldgement email containing this reference when you submit a fault, regardless of whether or not you opt in to updates)

**3** Click "Find" and the details of the fault will appear on the screen and the map will also move to the fault location.

| Public Rights of Way Man<br>Report a Fault | Track a Fault                                                                                               |
|--------------------------------------------|----------------------------------------------------------------------------------------------------|
| Track a Fault                              | Please enter the reference number of a previously reported fault (e.g. 12345) then press the 'Find' button. |
| My Reported Faults My Account              | PROW 783114 2 Find 3                                                                                        |

**4** Details of the fault will appear: date submitted; fault type; current status; and date last updated.

**5** The map will show the fault location and highlight the fault with a yellow circle.

| Public Rights of Way Map                            | Track a Fa             | ult                             |                                           |                              |
|-----------------------------------------------------|------------------------|---------------------------------|-------------------------------------------|------------------------------|
| Report a Fault                                      | I I ACK A FA           |                                 |                                           |                              |
| Track a Fault                                       | Please enter the refer | a Problem and review the curren | t status.<br>enorted fault (e.g. 12345) : | then press the 'Find' button |
| My Reported Faults                                  |                        |                                 | sported radii (eigi 12010)                |                              |
| My Account                                          | PROW 783114            | 4                               |                                           |                              |
| Log out                                             | Enquiry Number:        | PROW783114                      |                                           |                              |
| Search Map                                          | Submitted:             | 11 Oct 2017 17:32:32            |                                           |                              |
| Town/Village                                        | Problem type:          | zTest Issue                     |                                           |                              |
| O Street Name                                       | Sub-type:              | zTest Issue/zTest Issue         |                                           |                              |
|                                                     | Status:                | Inspected - Work Scheduled      | 1 1                                       |                              |
|                                                     | opdated:               | 11 Oct 2017 17:59:40            | J _                                       |                              |
| Pansn     Grid Reference e.g. TQ765555     Q Search |                        |                                 | PH PH                                     | PW Field PW                  |
| Current Location<br>© Go to Current Location        | 200                    | SUSSET WITH                     | 5                                         |                              |
| Save Location                                       |                        | BI BI                           |                                           |                              |
| → Go to My Saved Location                           | HR3 Oran I             | Sheepfold                       | the states                                | Cemetry New Po               |

#### My Reported Faults

You can also select 'My Reported Faults' which will show all faults you have submitted via the reporting tool.

| Public Rights of Way Map                                              | My                           | Username: test_public Role: public<br>My Reported Faults |                           |                      |                                                                         |                                                                                                    |                  |                      |
|-----------------------------------------------------------------------|------------------------------|----------------------------------------------------------|---------------------------|----------------------|-------------------------------------------------------------------------|----------------------------------------------------------------------------------------------------|------------------|----------------------|
| Report a Fault                                                        | I''I'Y I                     |                                                          |                           |                      |                                                                         |                                                                                                    |                  |                      |
| Track a Fault                                                         | Review to                    | auits previously n                                       | ecorded on Kent's right ( | or way network.      |                                                                         | 1                                                                                                    |                  |                      |
| My Reported Faults                                                    | header.                      | iny faults you n                                         | ave previously submitt    | ted. Select a fault  | from the list be                                                        | now to view it on the map. To sort t                                                                      | INE HIST CHICK C | on a column          |
| My Account                                                            | Repor                        | Reported Problems (13)                                   |                           |                      |                                                                         |                                                                                                    |                  |                      |
| Log out                                                               |                              |                                                          |                           |                      |                                                                         |                                                                                                    | All outst        |                      |
| Search Map 2                                                          | Ref ≎<br>238717              | <u>Submitted</u> ≎<br>06 Oct 17                          | Description ≎<br>Amenity  | Parish ≎<br>Upchurch |                                                                         | <u>Status</u> ≎<br>Allocated - Awaiting Ir                                                                | spection         | Updated<br>28 Nov 17 |
| Taura //illease                                                       | 783114                       | 11 Oct 17                                                | zTest Issue               | New Romney           |                                                                         | Inspected - Work Sch                                                                                      | eduled           | 11 Oct 17            |
| I town village                                                        | 185293                       | 16 Oct 17                                                | zTest Issue               | Tovil                |                                                                         | Awaiting Allocation                                                                                       |                  | 07 Dec 17            |
| O Street Name                                                         | 714943                       | 22 Jun 17                                                | Amenity                   | Wouldham 030         | l                                                                       | Rejected                                                                                                  |                  | 22 Jun 17            |
| O Partanda                                                            | 449526                       | 22 Jun 17                                                | Alignment                 | Wouldham 030         | l                                                                       | Rejected                                                                                                  |                  | 22 Jun 17            |
| O Postoble                                                            | 378295                       | 10 Aug 17                                                | Abandoned Vehicle         | Ramsgate 0315        |                                                                         | Rejected                                                                                                  |                  | 10 Aug 17            |
| O Path Code e.g. CB422                                                | 725248                       | 14 Aug 17                                                | Abandoned Vehicle         | Ramsgate 0315        |                                                                         | Rejected                                                                                                  |                  | 14 Aug 17            |
| O Parish                                                              | 986559                       | 22 Sep 17                                                | zTest Issue               | Capel-le-Ferne       | 0052                                                                    | Rejected                                                                                                  |                  | 22 Sep 17            |
| -                                                                     | 752028                       | 22 Sep 17                                                | zTest Issue               | Folkestone 009       | 6Capel-le-Ferne                                                         | 0052 Rejected                                                                                             |                  | 22 Sep 17            |
| O Grid Reference e.g. TQ765555                                        | 971675                       | 22 Sep 17                                                | zTest Issue               | Capel-le-Ferne       | 0052                                                                    | Rejected                                                                                                  |                  | 22 Sep 17            |
| Q Search<br>Current Location                                          | <pre>« 1 Fault Loc + -</pre> | 2 »<br>ation                                             | 6                         |                      |                                                                         | _                                                                                                    | i                | Show 10 V 7          |
|                                                                       | _                            |                                                          |                           |                      | Issue 2387                                                              | '17                                                                                                    | •                | _                    |
| Save Location<br>→ Go to My Saved Location<br>R Set My Saved Location |                              |                                                          |                           | 3                    | Category:<br>Type:<br>Description:<br>Submitted:<br>Updated:<br>Status: | Amenity<br>Amenity/Other<br>06/10/2017 16:15:28<br>28/11/2017 17:12:48<br>Allocated - Awaiting Inspection |                  |                      |

- **1** Click on the "My Reported Faults" option.
- **2** Use your mouse to left click on any fault shown in the grid.
- **3** When you select a fault in the grid, the map moves to that location and highlights the fault with a yellow circle and summarises the fault details.
- **4** If you click any of the column headings, you can re-order the faults by that column i.e. if you click on the parish heading it will order your faults in alphabetical order, from A-Z, by the parish they are located in. Click on the parish heading again and it will re-order them in reverse order (Z-A).
- **5** You can select which faults show in the grid. The choices are: All outstanding; Completed last month; Reported last month; or, Reported last year
- **6** Depending on how many faults you have logged, the grid will display over one or more pages. You can switch between pages using the arrows here or by clicking on a page number.
- 7 You can choose the number of faults that show in the grid by selecting from the dropdown menu here.

#### Updating Contact Details: My Account

| Public Rights of Way Map       | Manage My Account                                                                                                    |
|--------------------------------|----------------------------------------------------------------------------------------------------|
| Report a Fault                 |                                                                                                    |
| Track a Fault                  | Use this page to update your contact details, change your password or detere your account.                                                         |
| My Reported Faults             | My Details                                                                                                    |
| My Account 1                   | Email address: test_public 2                                                                                                    |
| Log out                        | Title:                                                                                                    |
| Search Map                     | First name: test_public                                                                                                    |
| Town/Village                   | Last name: test_public                                                                                                    |
| O Street Name                  | Telephone:                                                                                                    |
| O Postcode                     | Update my details                                                                                                    |
| O Path Code e.g. CB422         |                                                                                                    |
| O Parish                       | My Password                                                                                                    |
| O Grid Reference e.g. TQ785555 | Passwords must be:                                                                                                    |
|                                | At least 6 characters in length                                                                                                    |
| Q Search                       | At least 1 number and 1 letter     At least 1 non-alphabetic or non-numeric character e.g. ! " £ \$                                                |
|                                | Required fields are marked with a *                                                                                                    |
| Current Location               | Current password:                                                                                                    |
| Current Eocation               | New password:                                                                                                    |
| Go to Current Location         | Confirm new                                                                                                    |
|                                |                                                                                                    |
| Save Location                  | Change password                                                                                                    |
| ➡ Go to My Saved Location      |                                                                                                    |
| Set My Seved Location          | Delete My Account                                                                                                    |
| T & OEL MY GAVED LOCATION      | Click the Delete My Account button to delete your account.                                                                                         |
|                                | Please note that if you have submitted any work records or reported any faults your contact information will be retained as part of those records. |
|                                | Delete my account                                                                                                    |
|                                |                                                                                                    |

**1** Click the "My Account" option.

- 2 You can update your details here, when finished click "Update my details" button to save changes. If you need to change your email address, then please let us know at: <u>prow@kent.gov.uk</u> and we will update this for you.
- **3** You can update your password by entering your current password and then your new password (twice) then click the "Change Password" button to save changes. Confirmation will appear that your password has been changed.
- **4** You can delete your account at any point by clicking on the "Delete my account" button. Please note: we will not be able to reinstate your account once you have pressed the button.